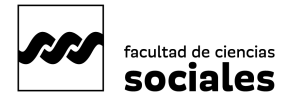

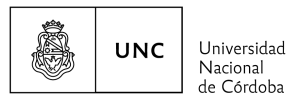

MATRICULACIÓN: Actualización de datos personales por Sistema Guaraní

## Instructivo "Paso a Paso"<sup>1</sup>

Esta operación posibilita a les estudiantes consultar y/o modificar sus datos censales y ofrece a la Facultad datos reales para caracterizar a la población estudiantil de Sociales y revisar y/o diseñar las políticas educativas de acompañamiento estudiantil. Además, te habilita como estudiante regular en el año en curso con lo cual podrás: inscribirte a las materias que vayas a cursar, a exámenes, solicitar certificado de estudiante regular, entre otros trámites.

1. Accede al sistema guaraní y haz clic en la pestaña "Trámites", ubicada en la barra de navegación principal. En el menú desplegable, selecciona "Mis Datos Personales".

| Inscripción a Materias                                                                                                    | Inscripción a Exámenes     | Reportes -         | Encuestas -       | Trámites -       | Cursos          |                                                         | Perfil: Alumno - |
|----------------------------------------------------------------------------------------------------|----------------------------|--------------------|-------------------|------------------|-----------------|---------------------------------------------------------|------------------|
| lis datos per                                                                                                    | sonales                    |                    |                   |                  |                 |                                                         | 🗸 Confirmar      |
| Datos personales                                                                                                    |                            | Tus                | datos se encuent  | ran vigentes. De | e todas manera  | s, si tenés algún dato para modificar, no olvides presi | onar el botón    |
| Domicilio                                                                                                    |                            |                    |                   | "Confirmar"      | al finalizar pa | a indicar que se encuentran actualizados.               |                  |
| Datos de contacto                                                                                                    |                            |                    |                   |                  |                 |                                                         |                  |
| Estudios                                                                                                    | Da                         | Datos personales 🕢 |                   |                  |                 |                                                         | Guardar          |
| Financiamiento                                                                                                    |                            |                    |                   |                  |                 |                                                         |                  |
| Datos laborales                                                                                                    |                            |                    |                   |                  |                 |                                                         |                  |
| Tecnologia                                                                                                    |                            |                    |                   |                  |                 |                                                         |                  |
| Deportes                                                                                                    |                            |                    |                   |                  |                 |                                                         |                  |
| Idiomas                                                                                                    | 2                          |                    |                   |                  |                 |                                                         |                  |
| Datos de salud                                                                                                    | A                          | pellido            |                   |                  |                 | Nombres                                                 |                  |
| Preferencias de Instituc<br>Propuesta                                                                                                    | ción y                     | Anchorena          |                   |                  |                 | María Eugenia                                           |                  |
| Actuación docente                                                                                                    | A                          | pellido elegido    |                   |                  |                 | Nombres elegidos                                        |                  |
| Actuación profesional                                                                                                    |                            |                    |                   |                  |                 |                                                         |                  |
| Allegados                                                                                                    |                            |                    |                   |                  |                 |                                                         |                  |
| Discapacidad                                                                                                    | Т                          | ipo de document    | to                |                  |                 | Número de documento                                     |                  |
|                                                                                                    |                            | Documento Nac      | ional de Identida | d v              |                 | 11000003                                                |                  |
| Última confirmación: 10/11/20                                                                                                    | 3 s                        | exo                |                   |                  |                 |                                                         |                  |
|                                                                                                    |                            | Femenino           |                   | ~                |                 |                                                         |                  |
| Los campos marcados con (*) son<br>ibligatorios.<br>Identidad de Género y Diversidad: ¿Cuál de estas opciones<br>considerás que te describe mejor? @Material de avuda . |                            |                    |                   |                  |                 |                                                         |                  |
| Una vez que hayas actual<br>presioná el botón <b>"Confin</b>                                                                                                    | lizado tus datos,<br>mar". | Varón              |                   | ~                |                 |                                                         |                  |
|                                                                                                    |                            | Situación fa       | miliar            |                  |                 |                                                         |                  |
|                                                                                                    |                            | Estado civil       |                   |                  |                 | ¿Estás unido de hecho?                                  |                  |
|                                                                                                    |                            | Seleccione         | -                 |                  | •               | 0                                                       |                  |
|                                                                                                    |                            | Cantidad de hijo   | os                |                  |                 | Cantidad de familiares a cargo                          |                  |
|                                                                                                    |                            | Seleccione         | -                 |                  | •               | Seleccione                                              | •                |
|                                                                                                    |                            | Situación de tu    | padre             |                  |                 | Situación de tu madre                                   |                  |
|                                                                                                    |                            | Coloradore         |                   |                  |                 | Colorison                                               |                  |

<sup>&</sup>lt;sup>1</sup> Elaborado por la Secretaría de Asuntos Estudiantiles, 2024.

<sup>&</sup>lt;u>Fuente</u>: SIU-Guarani/Version3.21.0/Documentacion de Autogestion. Recuperado

https://documentacion.siu.edu.ar/wiki/SIU-Guarani/Version3.21.0/Documentacion\_de\_Autogestion

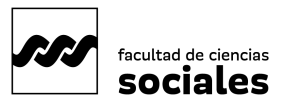

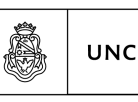

Universidad

de Córdoba

Nacional

- 2. Verifica el estado de la Información: es decir si tus datos están vigentes o requieren actualización. Tienes que explorar todas las solapas de datos, ubicadas en la sección izquierda de la pantalla y completar lo que falta o actualizar datos, si corresponde.
- **3. Guarda los cambios:** después de realizar modificaciones, busca y haz clic en el botón "Guardar" ubicado en la parte superior de la pantalla. Esto debes hacerlo por cada solapa (botón n° 5).
- 4. Confirma la actualización de datos censales: una vez que hayas completado todas las modificaciones y cumplido con los campos obligatorios, busca y haz clic en el botón "Confirmar", ubicado también en la parte superior de la pantalla (botón n° 6).

## ¡Listo!

Has completado la actualización de tus datos personales en SIU-Guaraní.